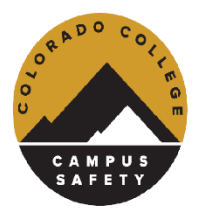

# 23-24 Vehicle & Online Permit Registration

# Step-by-step Guide

- 1. <u>Access Omnigo Online Registration Click Here</u>
  - Make sure your Pop-Up Blockers are Disabled

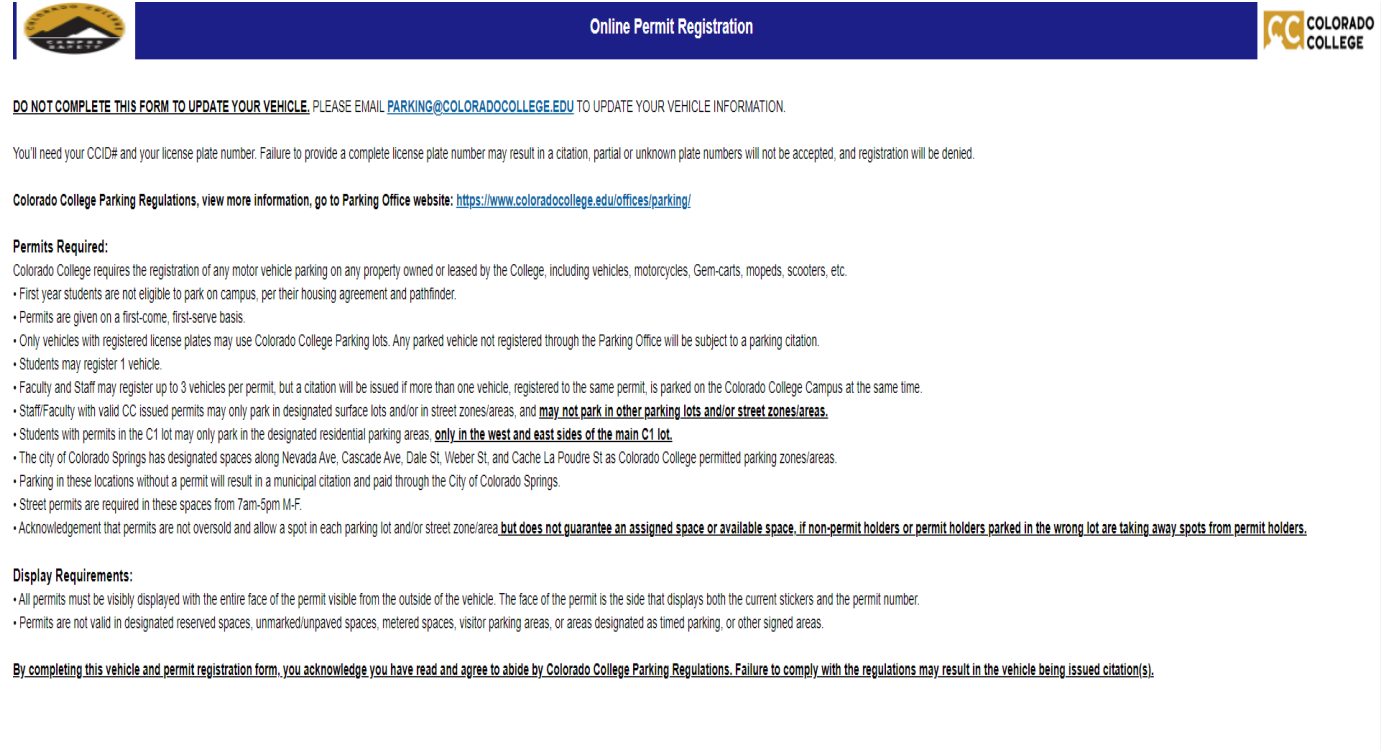

Select a Group:

Write New Online Permit Registration

2. Select your Group from dropdown, Student Parking Registration; then click the 'Write New Online Permit Registration' button:

#### Select a Group:

STUDENT PARKING REGISTRATIC VIEW Write New Online Permit Registration

#### 3. Select the following:

- Permit Type: Annual Lot Permit, Annual Street Permit (\$150), Blockly Lot Permit (\$25/Block)
- Parking Lot/Street Options:
- Student Account Authorization Acknowledgement

Once all are selected, click on the 'Continue' button, on the top or the bottom of the screen:

| Online Permit Registration                                 |                                                               |                                                                         |                                                             |                                                                  |                                                               |                                            |                      |        |
|------------------------------------------------------------|---------------------------------------------------------------|-------------------------------------------------------------------------|-------------------------------------------------------------|------------------------------------------------------------------|---------------------------------------------------------------|--------------------------------------------|----------------------|--------|
| 1                                                          | $\rightarrow$                                                 | 2                                                                       | $\rightarrow$                                               | 3                                                                | $\rightarrow$                                                 | 4                                          | $\rightarrow$        | 5      |
| Start                                                      |                                                               | Contacts                                                                |                                                             | Vehicle                                                          |                                                               | Review                                     |                      | Finish |
|                                                            |                                                               |                                                                         | R                                                           | Continue<br>Register For P                                       | ermit                                                         |                                            |                      |        |
| Permit Type                                                |                                                               |                                                                         |                                                             |                                                                  |                                                               |                                            |                      |        |
| Parking Lot/Stree                                          | et Options                                                    |                                                                         |                                                             |                                                                  |                                                               |                                            |                      |        |
| I authorize the Correceive a parking<br>Office will charge | olorado College S<br>g citation(s), and c<br>e these amounts, | Student Accounts Of<br>do not pay, then all u<br>attributable to the fa | fice to charge th<br>Inpaid citation a<br>ilure of adhering | ne full cost of my p<br>mounts, at the end<br>g to the campus pa | arking permit. I u<br>d of Block 8, The<br>arking regulations | nderstand that if<br>College Student<br>s. | I should<br>Accounts |        |

4. Enter in Contact Information, CCID#; First Name; Last Name; CC Mailbox#; Cell Phone; CC Email. Then click the 'Save' button or click the 'Continue' Button:

| 1             | $\rightarrow$ | 2        | $\Rightarrow$ | 3             | $\rightarrow$ | 4      | $\rightarrow$ | 5      |
|---------------|---------------|----------|---------------|---------------|---------------|--------|---------------|--------|
| Start         |               | Contacts |               | Vehicle       |               | Review |               | Finish |
|               |               |          | Back          |               | Continue      |        |               |        |
|               |               |          | Dack          |               | Contande      |        |               |        |
|               |               |          | Co            | ontact Inform | ation         |        |               |        |
| CCID#:        |               |          |               |               |               |        |               |        |
| First Name:   |               |          |               |               |               |        |               |        |
| Last Name:    |               |          |               |               |               |        |               |        |
| CC Mailbox #: |               |          |               |               |               |        |               |        |
| Cell Phone:/  |               |          |               |               |               |        |               |        |
| CC Email:     |               |          |               |               |               |        |               |        |
|               |               | Save     | )             |               |               |        |               |        |
| Contact Tuno  | Name          | $\sim$   | Home          | Phone         | Cell Phone    | W      | ork Phone     |        |

Online Dermit Desistratio

5. Enter in Vehicle Information, Type; Make; Color; License Plate Number (no dashes/spaces, all together – see example below); License Plate State. Then click the 'Continue' button:

## License Plate Image:

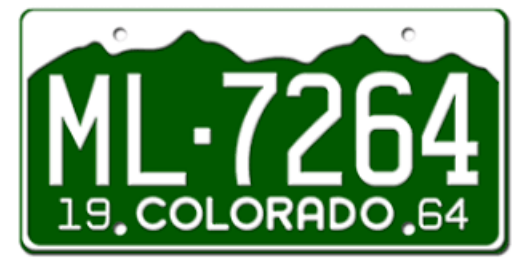

Enter License Plate Number As: ML7264

### Online Permit Registration

| 1 →                              | 2                 |        | 3                     | $\Rightarrow$ ( | 4      | $\rightarrow$ ( | 5      |
|----------------------------------|-------------------|--------|-----------------------|-----------------|--------|-----------------|--------|
| Start                            | Contacts          |        | Vehicle               | F               | Review | l.              | Finish |
|                                  |                   | Bac    | k C                   | Continue        |        |                 |        |
|                                  |                   | Ente   | r Vehicle Infor       | mation          |        |                 |        |
|                                  |                   | Please | enter the Vehicle in  | nformation.     |        |                 |        |
| Туре                             |                   |        |                       | ~               |        |                 |        |
| Make                             |                   |        |                       | ~               |        |                 |        |
| Color                            |                   |        |                       | ~               |        |                 |        |
| License Plate Number (no dashes) |                   |        | (do not enter spaces) |                 |        |                 |        |
| Licensing State                  |                   |        |                       |                 |        |                 |        |
|                                  | Save and Continue |        |                       |                 |        |                 |        |
| Number                           | Model             | Yea    | ır                    | Color           |        | Make            |        |

- 6. Review Registration Submission. You can click the 'Modify' button under any section you wish to edit your entry.
  - You have the option to enter any additional information under the 'NOTES/COMMENTS' section.
    You can expand the box, by dragging the bottom left corner of the text box. Then click the 'Continue' Button:

|                                                                                                    | Online Pe                                                   | rmit Registratio                               | n                                                                   |                                            |
|----------------------------------------------------------------------------------------------------|-------------------------------------------------------------|------------------------------------------------|---------------------------------------------------------------------|--------------------------------------------|
|                                                                                                    | $\rightarrow$                                               | 3                                              | → 4                                                                 | → 5                                        |
| Start Conta                                                                                                    | acts                                                        | Vehicle                                        | Review                                                              | Finish                                     |
|                                                                                                    | Back                                                        |                                                | ontinue                                                             |                                            |
|                                                                                                    |                                                             | Review Repor                                   | t                                                                   |                                            |
| Please review the report. If all the information methods and the information of the second second se | on is correct, click the Co<br>odify link. This will be you | ntinue button to subr<br>r last chance to chan | nit the report. If you need to m<br>ge information for this report. | nodify some information, click the desired |
| General Information:                                                                                                    |                                                             |                                                |                                                                     | Modify                                     |
| Permit Type:                                                                                                    |                                                             |                                                |                                                                     | ANNUAL LOT PERMIT                          |
| Lot/Street Options                                                                                                    |                                                             |                                                |                                                                     | 902 N CASCADE<br>GREEN                     |
| I authorize the Colorado College Payroll Offi<br>will be based on the number of paychecks th                                                                                                    | ce to withhold the full cos<br>nat I receive per year.      | t of my parking perm                           | it over a predetermined period                                      | d. This period YES, I<br>ACKNOWLEDGE       |
| Contacts Information:                                                                                                    |                                                             |                                                |                                                                     | Modify                                     |
| Contact 1                                                                                                    |                                                             |                                                |                                                                     |                                            |
| Contact Type:                                                                                                    | PERSON                                                      |                                                |                                                                     |                                            |
| CCID# (8 Digits):                                                                                                    | FDJL                                                        |                                                |                                                                     |                                            |
| First Name                                                                                                    | LJLK;                                                       |                                                |                                                                     |                                            |
| Last Name                                                                                                    | LK;LK                                                       |                                                |                                                                     |                                            |
| Department                                                                                                    | ;K;K                                                        |                                                |                                                                     |                                            |
| Cell Phone:                                                                                                    | ;k;k                                                        |                                                |                                                                     |                                            |
| CC Email:                                                                                                    | ;K;K                                                        |                                                |                                                                     |                                            |
| Vehicles Information:                                                                                                    |                                                             |                                                |                                                                     | Modify                                     |
| Vehicle 1                                                                                                    |                                                             |                                                |                                                                     |                                            |
| Make:                                                                                                    | ACURA                                                       |                                                |                                                                     |                                            |
| Color:                                                                                                    | BEIGE                                                       |                                                |                                                                     |                                            |
| Plate Number (no dashes/spaces):                                                                                                    | DFDS                                                        |                                                |                                                                     |                                            |
| License State:                                                                                                    | со                                                          |                                                |                                                                     |                                            |
| NOTES/COMMENTS (Please provide any a                                                                                                    | dditional info):                                            |                                                |                                                                     |                                            |
|                                                                                                    |                                                             |                                                |                                                                     |                                            |
|                                                                                                    | Back                                                        | < C                                            | ontinue                                                             |                                            |

7. Once you click the 'Continue' button, your registration request will be submitted. You will not receive an auto-generated email confirmation from Omnigo, however, you will receive a Registration Number and will have a completed registration message you can print. You can expand the registration message box, by dragging the bottom left corner of the text box.

| $ \rightarrow$ | $\bigcirc 2 \rightarrow \bigcirc 3 \rightarrow \bigcirc 4 \rightarrow \bigcirc$                                                                                                    |
|----------------|----------------------------------------------------------------------------------------------------|
| Start          | Contacts Vehicle Review Finish                                                                                                    |
|                | Your Permit Registration Request has been filed.<br>Your Registration Number is: 21                                                                                                    |
|                | DEAR CC COMMUNITY MEMBER,                                                                                                    |
|                | THANK YOU FOR YOUR VEHICLE AND PERMIT REGISTRATION! YOUR PERMIT<br>REQUEST. YOUR SUBMISSION WILL BE REVIEWED AND ASSIGNED, BASED<br>ON A FIRST COME, FIRST SERVE BASIS, UNTIL PERMITS GONE. |
|                | ONCE YOUR PERMIT LOCATION HAS BEEN ASSIGNED, YOU WILL RECEIVE AN<br>EMAIL WITH PAYMENT OPTIONS (PAYROLL DEDUCTION, CHECK/CASH, OR<br>CREDIT CAPD)                                           |
|                |                                                                                                    |
|                |                                                                                                    |
|                |                                                                                                    |
|                |                                                                                                    |
|                |                                                                                                    |
|                |                                                                                                    |
|                |                                                                                                    |
|                |                                                                                                    |
|                |                                                                                                    |
|                |                                                                                                    |
|                |                                                                                                    |
|                |                                                                                                    |
|                |                                                                                                    |
|                | View Permit Registration Close                                                                                                    |
|                | Copyright © 2022 Omnigo Software. All Rights Reserved.                                                                                                    |

8. Your submission will be reviewed and assigned a permit (on a first come, first serve basis). <u>If you</u> <u>reach the submission page, your request will be sent through</u>. You will then receive an email from <u>Parking@coloradocollege.edu</u> with your assigned number and pick-up instructions. <u>Please allow up</u> to 72 hours for a confirmation email.